# iPadパスコード設定の手順

本手順は、持ち帰り等の際に他者がiPadを操作できないようにパスコード設定をする手順です。 iPadOS15.5での手順となります。ご使用の端末のバージョンによって、 文言等が異なる場合がありますので、読み替えて対応を実施してください。

|     | パスコードの設定                                                                                                    | 定                                                                                           |
|-----|----------------------------------------------------------------------------------------------------|---------------------------------------------------------------------------------------------|
| No. | 画面                                                                                                    | 詳細                                                                                          |
| 1   |                                                                                                    | ・ホーム画面より設定を起動                                                                               |
| 2   | Vite scenario     Control of California       Control of California     Control of California       Control of California     Control of California       < | ①左メニュー>Touch IDとパスコードを選<br>択<br>②パスコードをオンにするを選択                                             |
| 3   | Note:     Note:       Note:     Note:       Note:   <                                                                                                    | <ul> <li>・任意のパスコードを入力</li> <li>※パスコードオブションから入力規則を変更可能</li> <li>□ - ド</li> <li> ド</li> </ul> |

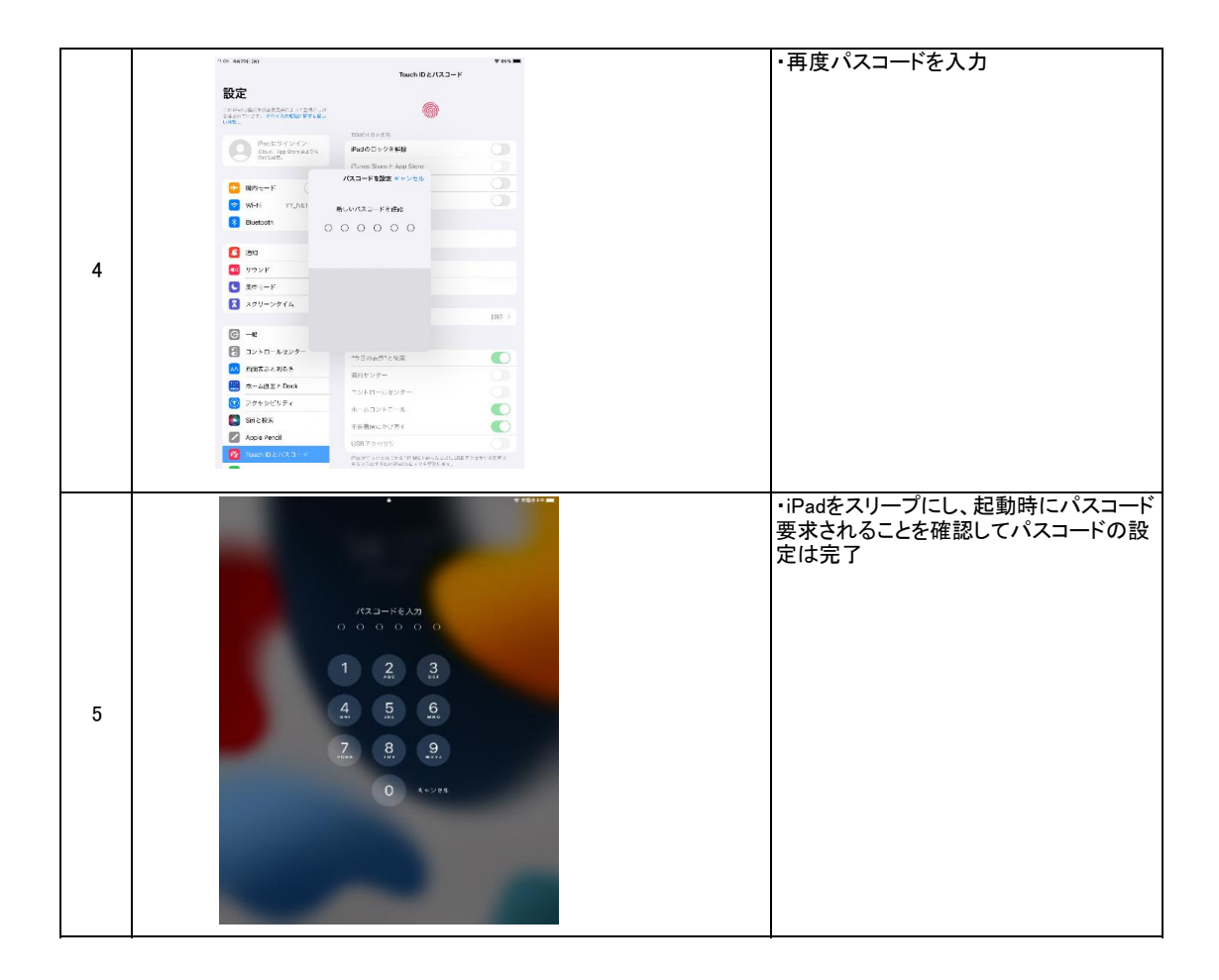

## Touch IDの設定

#### 以下の手順でTouch IDの設定が可能です。

| 6 |                                                                                                    | ・ホーム画面より設定を起動                                             |
|---|----------------------------------------------------------------------------------------------------|-----------------------------------------------------------|
| 7 | RE     Tackhild 2/12.3-F       RE     Tackhild 2/12.3-F       Participation     Participation       Participation     Participation | ①左メニュー>Touch IDとパスコードを選<br>択<br>※パスコードの入力が必要<br>②指紋を追加を選択 |
| 8 | A                                                                                                    | ・画面の指示に従い指紋を登録                                            |

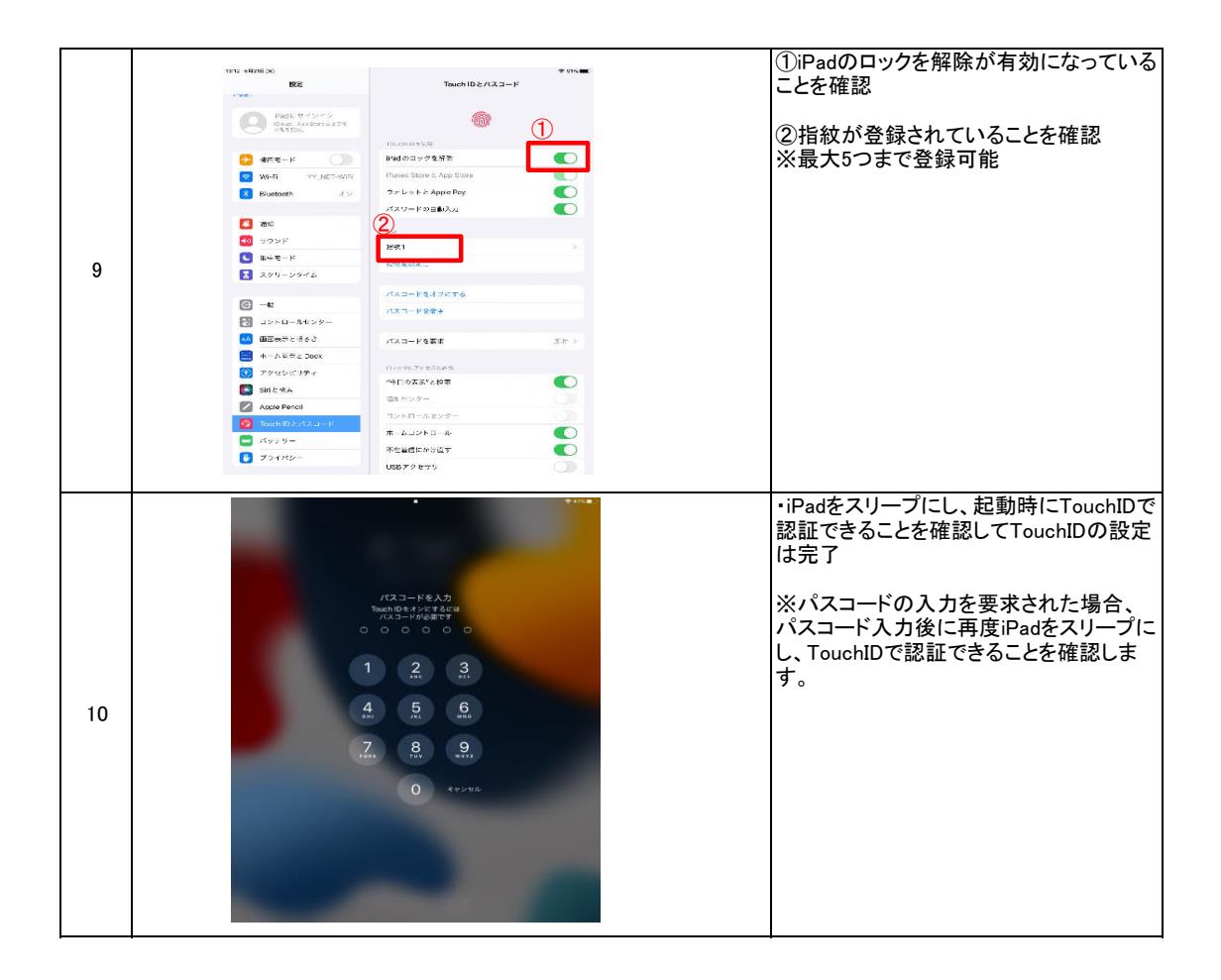

## 登録した指紋の削除

### 以下から登録した指紋の削除が可能です。 ※iPadの使用者が変わる場合はiPadの初期化が必要です。

|    | Test living the second second s                                                                                                    | ・ホーム画面より設定を起動                                |
|----|----------------------------------------------------------------------------------------------------|----------------------------------------------|
| 11 |                                                                                                    |                                              |
|    |                                                                                                    |                                              |
|    | rist stant (o)<br>EZ<br>Saach D≥ AX2 = F                                                                                                    | ①左メニュー>Touch IDとハスコートを選<br>択<br>※パスコードのトカが必要 |
|    | Party of dots and the second second s | ②削除する指紋を選択                                   |
|    | Weil ver, Mers-Adver     Miness Date Let App Show     Or     Substate     Also     Also       |                                              |
| 12 | あた     ロシンド     ロシンド     ロシンド     ロシンド     ロシンド     ロシンド     ロン・ロシンド     ロン・ロシン     ロン・ロシン     ロン・ロシン     ロン・ロシン     ロン・ロシン     ロン・ロシン     ロン・ロシン     ロン・ロシン     ロン・ロシン     ロン・ロシン     ロン・ロシン     ロン・ロシン     ロン・ロシン     ロン・ロシン     ロン・ロシン     ロン・ロシン     ロン・ロシン     ロン・ロシン     ロン     ロン        |                                              |
|    | C −€ (33−954756<br>C 105−95859<br>2050−8559−                                                                                                    |                                              |
|    |                                                                                                    |                                              |
|    |                                                                                                    |                                              |
|    | 0 724762-<br>U0072475                                                                                                    | ・ド始た判除た押工                                    |
|    | 12:12 6月21日(x)                                                                                                    | 「拍赦を削除を押下                                    |
|    | 設定 く Touch ID とパスコード                                                                                                    |                                              |
|    | 設定 く Touch ID とパスコード Padに サインイン 語文1                                                                                                    |                                              |
|    | 設定<br>VTRL.<br>Padにサインイン<br>Chout. App Store およびそ<br>Onte Baz.<br>描文1<br>描文1                                                                                                    |                                              |
| 13 |                                                                                                    |                                              |
| 13 | K2     Couch ID とパスコード     Couch ID とパスコード     Couch ID とパスコード     Min EL ゲインイン     Couch ID とパスコード     Min EL ゲインイン     Couch ID とパスコード     Min EL ゲインイン     Couch ID とパスコード     Min El Weither ID とパスコード     Min El Weither ID とパスコード                                                                                                    |                                              |
| 13 |                                                                                                    |                                              |
| 13 | K文化 () と パスコード     Yunce     Padに ゲインイン     Cound, App Store AL ()     Cound, App Store AL ()          |                                              |
| 13 | Image: 1/2 / 2/2         Image: 1/2 / 2/2         Image: 1/2 / 2/2         Image: 1/2 / 2/2         Image: 1/2 / 2/2         Image: 1/2 / 2/2         Image: 1/2 / 2/2         Image: 1/2 / 2/2         Image: 1/2 / 2/2         Image: 1/2 / 2/2         Image: 1/2 / 2/2                                                                                                    | ・指紋が削除されていることを確認して作                          |
| 13 | Image: State   Image: State   Image: State <td>・指紋が削除されていることを確認して作<br/>業完了</td>                                                                                                    | ・指紋が削除されていることを確認して作<br>業完了                   |
| 13 | Image: State       Couch ID 2/17.2 - F         Image: State       Image: State         Image: State       Image: State                                                                                                    | ・指紋が削除されていることを確認して作<br>業完了                   |
| 13 | Image: Virtual with the set of the set of the                                 | ・指紋が削除されていることを確認して作<br>業完了                   |
| 13 | Image: Signed Signed                                | ・指紋が削除されていることを確認して作業完了                       |
| 13 |                                                                                                    | ・指紋が削除されていることを確認して作業完了                       |
| 13 |                                                                                                    | ・指紋が削除されていることを確認して作<br>業完了                   |
| 13 |                                                                                                    | ・指紋が削除されていることを確認して作業完了                       |